| Assistant                 | Compatibilité des programmes                                                                                                    |  |
|---------------------------|----------------------------------------------------------------------------------------------------|--|
| Ce progi<br>correctei     | ramme pourrait ne pas s'être installé<br>ment                                                                                                   |  |
| Si ce progr<br>avec des p | amme ne s'est pas installé correctement, essayez de le réinstaller<br>aramètres compatibles avec cette version de Windows.                      |  |
| <b>9</b>                  | Programme : chainedit2-2.1.5-quickstart<br>Éditeur : chainedit2-2.1.5-quickstart<br>Emplacement : C:\Users\niva\chainedit2-2.1.5-quickstart.exe |  |
| 😵 Réin                    | staller avec les paramètres recommandés                                                                                                    |  |
| 🔶 Ce j                    | programme s'est installé correctement                                                                                                    |  |
|                           | Annuler                                                                                                    |  |
| O Quels                   | sont les paramètres appliqués ?                                                                                                    |  |

Lorsque dans la documentation d'installation, il vous sera demandé de démarrer Apache tomcat, procédez comme suit :

- Trouvez l'option dans le menu Chainedit Apache tomcat
- Cliquez droit. Un menu apparait
- Allez dans Compatibilité et sélectionnez compatibilité Windows XP.
- Vous pouvez maintenant lancer l'option du menu Chainedit Apache tomcat

Vous pouvez également procédé comme suit :

- Allez dans le répertoire d'installation de ChainEdit, par exemple : D:\Chainedit209\apachetomcat-6.0.29\bin\TomcatChainedit209w.exe
- Faire un clic droit sur le fichier TomcatChainedit209w.exe et sélectionnez "executer en tant qu'administrateur".

Puis reprenez la documentation, à savoir : Démarrez votre tomcat, puis saisissez "http://localhost:8080/chainedit" dans la barre d'adresse ou utilisez le lien "lisez moi" dans le menu démarrer.

From: https://wiki.univ-rennes1.fr/chainedit/ - chainedit wiki

Permanent link:

https://wiki.univ-rennes1.fr/chainedit/doku.php?id=utilisateurs:utilisation:chainedit\_en\_local&rev=1370940236

Last update: 2017/03/30 12:53

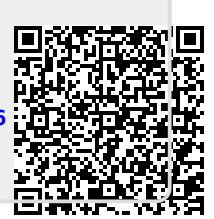